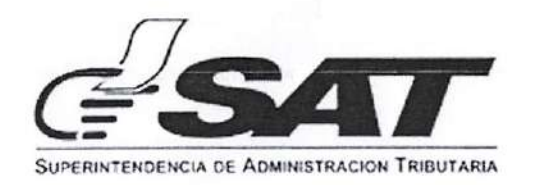

# **INTENDENCIA DE ADUANAS**

| MACROPROCESO<br>PROCESO:                                                 | GESTIÓN DE ADUANAS/GESTIONES O AUTORIZACIONES ESPECIALES                                                                                                    |                                                                                                    |                                                                                                    |                                                                                                    |
|--------------------------------------------------------------------------|----------------------------------------------------------------------------------------------------|----------------------------------------------------------------------------------------------------|----------------------------------------------------------------------------------------------------|----------------------------------------------------------------------------------------------------|
| Nombre del Documento                                                     |                                                                                                    |                                                                                                    | Identificación                                                                                                    | GU-IAD/DNO-ADU-GOA-<br>08                                                                                                    |
|                                                                          |                                                                                                    |                                                                                                    | Versión                                                                                                    | Versión III                                                                                                    |
| Guía para Asignar y Remover Permisos Delegados por el<br>Usuario Externo |                                                                                                    |                                                                                                    | No. Folios                                                                                                    | 26                                                                                                    |
|                                                                          |                                                                                                    |                                                                                                    | Fecha de Aprobación                                                                                                    | 14/02/2025                                                                                                    |
|                                                                          | ELABORADO POR:                                                                                                    | REVISADO POR:                                                                                                    |                                                                                                    | APROBADO POR:                                                                                                    |
| Nombre                                                                   | José Otoniel<br>Ramírez Vásquez                                                                                                    | Ronal Haroldo<br>Clavería López                                                                                                    | Irma Carolina<br>Mazariegos Chávez                                                                                                    | Frener Adiel Cuc Cab                                                                                                    |
| Puesto que<br>ocupa                                                      | Profesional<br>Normativo de<br>Aduanas                                                                                                    | Supervisor<br>Normativo de<br>Aduanas                                                                                                    | Jefe de Unidad de<br>Aduanas<br>Interina                                                                                                    | Jefe de Departamento de<br>Aduanas Interino                                                                                                    |
| Firma y sello o Firma<br>electrónica avanzada                            | Jest fromer amires vieguez<br>Profesional Vorrativo de Aduanas<br>Unidad of Viegos A Procedimientos<br>Facilitation de Constitución de<br>Facilitation de Constitución de Exterior | Lic. Ronal Harrido Claveria Lóp<br>Superviser Normativo de Aduana<br>Unidad de Normalivo y Procedimient<br>Departament Normativo y de<br>Facilitación de Comercio Exterior<br>Intender da de Aduanas | ez<br>S. cda. Irma Caroline Mazarilegos Chávez<br>Defe de Unicad de Aduanas Interina<br>Unidad de Normas () Procedimientos<br>Departamento Normacivo y de<br>Facilitación de Comercio Exterior<br>Intendencia de Aduanas | Moter: Protection de Coc Cab<br>Moter: Protection de Contractivo y de<br>Jeie de Departamento Normarcio Exterior<br>Departamento Normarcio Exterior<br>Departamento de Contercio Exterior<br>Facilitación de Contercio Exterior<br>Intendencia de Aduanas |

| Nombre del órgano o dependencia que elabora o coordina el documento   |                       |  |
|-----------------------------------------------------------------------|-----------------------|--|
|                                                                       | GU-IAD/DNO-ADU-GOA-08 |  |
| Guia para Asignar y Remover Permisos Delegados por el Usuario Externo | Fecha de Aprobación   |  |
|                                                                       | 14/02/2025            |  |

#### Introducción

Dentro de los objetivos estratégicos de la Superintendencia de Administración Tributaria -SAT-, se encuentran modernizar de manera integral el Servicio Aduanero y de Comercio Exterior, por lo tanto, el fin principal es modernizar la forma de asignar y remover permisos delegados.

### Objetivo

Proveer a los usuarios del Servicio Aduanero, la guía para asignar y remover permisos delegados de las distintas aplicaciones y roles informáticos que un contribuyente tiene asignados por medio de su Agencia Virtual.

#### Descripción del Proceso

Permite al usuario externo, asignar o remover permisos, para las diferentes Aplicaciones y Roles asignados por parte del Servicio Aduanero mediante la Agencia Virtual.

Página 2 de 26

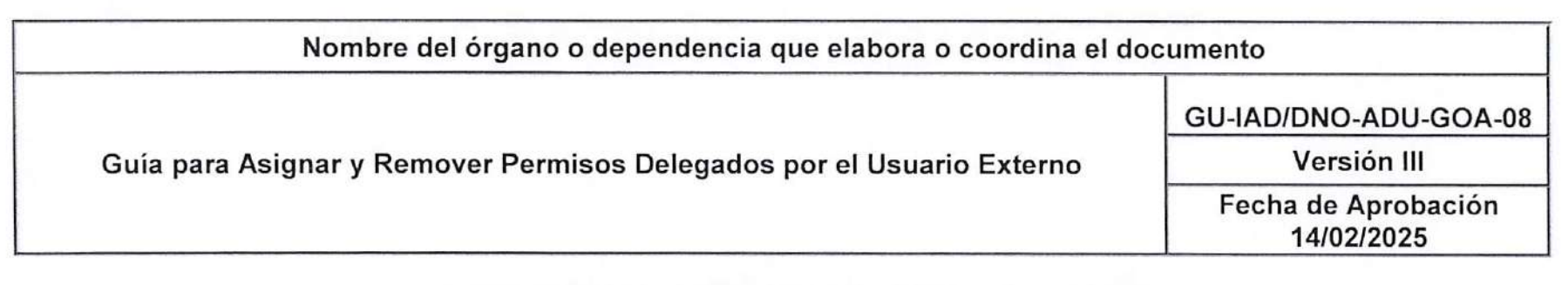

# ASIGNAR PERMISO DELEGADO

#### PASO 1.

Ingresar al Portal SAT a la siguiente dirección: https://portal.sat.gob.gt/portal/ y tener habilitada la Agencia Virtual.

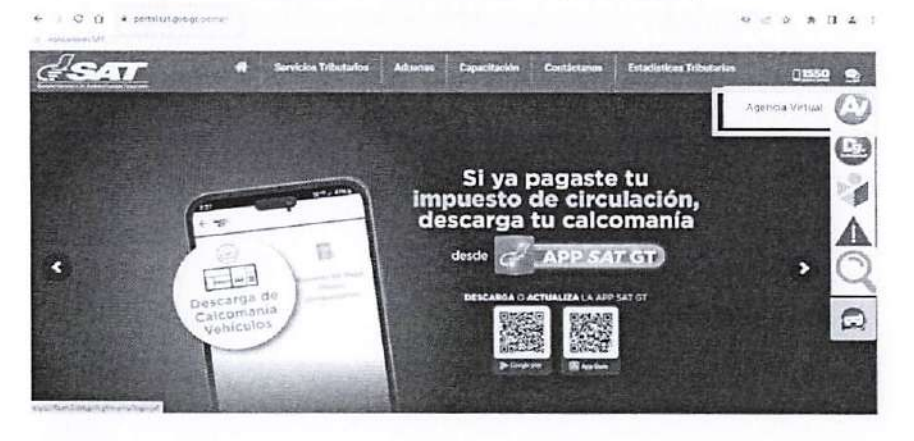

#### PASO 2.

Ingresar con su NIT y contraseña como titular de la cuenta.

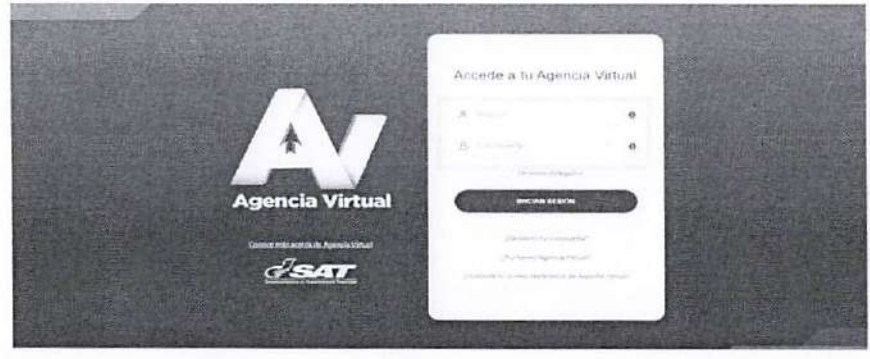

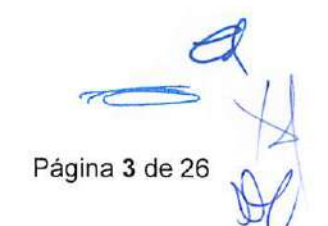

| Nombre del órgano o dependencia que elabora o coordina el documento   |                                   |  |
|-----------------------------------------------------------------------|-----------------------------------|--|
|                                                                       | GU-IAD/DNO-ADU-GOA-08             |  |
| Guía para Asignar y Remover Permisos Delegados por el Usuario Externo | Versión III                       |  |
|                                                                       | Fecha de Aprobación<br>14/02/2025 |  |

#### PASO 3.

El usuario debe seleccionar la ubicación de la flecha que se encuentra del lado superior derecho.

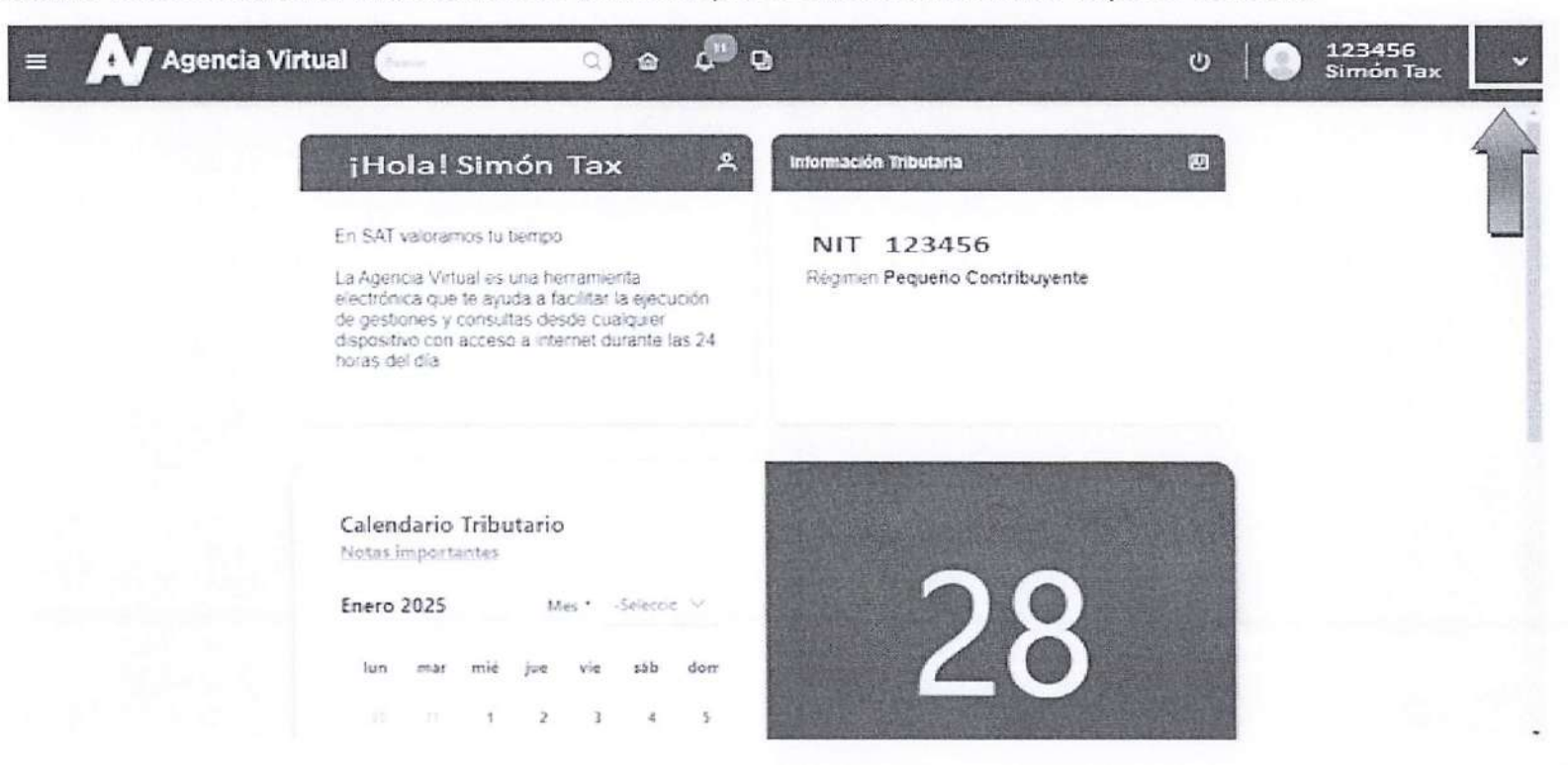

Página 4 de 26

| Nombre del órgano o dependencia que elabora o coordina el documento   |                                   |  |
|-----------------------------------------------------------------------|-----------------------------------|--|
| Guía para Asignar y Remover Permisos Delegados por el Usuario Externo | GU-IAD/DNO-ADU-GOA-08             |  |
|                                                                       | Versión III                       |  |
|                                                                       | Fecha de Aprobación<br>14/02/2025 |  |

#### PASO 4.

El usuario selecciona la opción "Asignar y remover permisos delegados" señalada por la flecha.

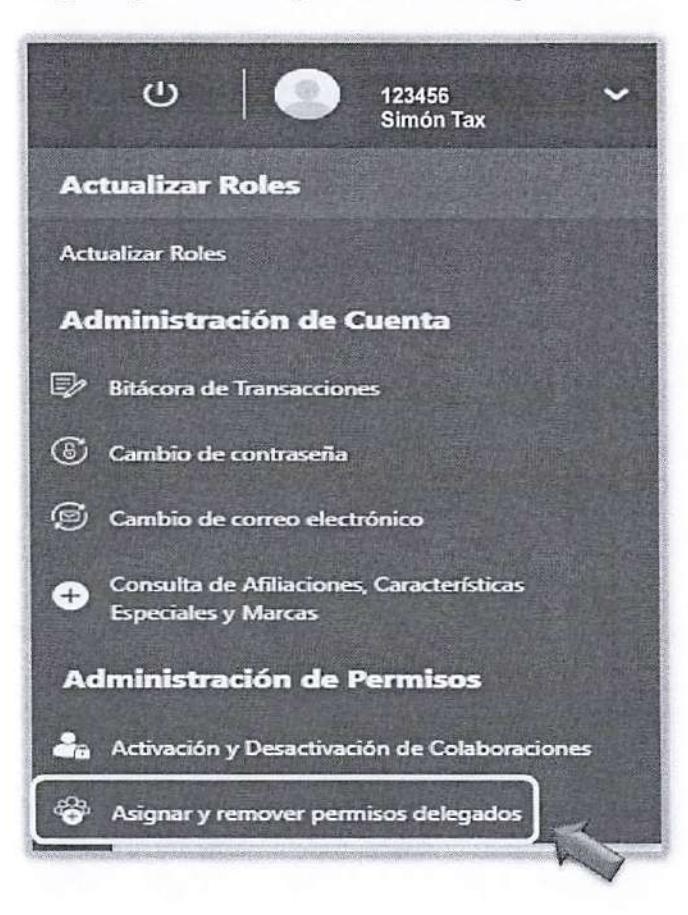

Página 5 de 26

| Nombre del órgano o dependencia que elabora o coordina el documento   |                                   |  |
|-----------------------------------------------------------------------|-----------------------------------|--|
|                                                                       | GU-IAD/DNO-ADU-GOA-08             |  |
| Guía para Asignar y Remover Permisos Delegados por el Usuario Externo | Versión III                       |  |
|                                                                       | Fecha de Aprobación<br>14/02/2025 |  |

# PASO 5.

Seleccione la opción agregar.

| = Agencia Virtual        | <u>)</u> a 🖉 d | U Distance Tax |
|--------------------------|----------------|----------------|
| Permisos Delegables      |                |                |
| Por collaborador Par ral |                |                |
| tinte de colationadores  |                |                |
|                          | + AGREGAR      |                |

Página **6** de 26

| Nombre del órgano o dependencia que elabora o coordina el documento   |                                   |  |
|-----------------------------------------------------------------------|-----------------------------------|--|
|                                                                       | GU-IAD/DNO-ADU-GOA-08             |  |
| Guía para Asignar y Remover Permisos Delegados por el Usuario Externo | Versión III                       |  |
|                                                                       | Fecha de Aprobación<br>14/02/2025 |  |

## PASO 6.

Ingrese el NIT al que desea delegar el permiso y seleccione la opción buscar.

| = 🗛 Agencia Virtual 🤇     | <u> </u>                     |        | Ċ | Similar Tax |
|---------------------------|------------------------------|--------|---|-------------|
| Per collaboration Den rol |                              |        |   |             |
| Bósqueda de cillaborador  |                              |        |   |             |
|                           | NIT Colaborador *<br>7891011 | Q      |   |             |
|                           |                              | GRESAR |   |             |

# PASO 7.

En el apartado de "Datos de identificación", el sistema muestra el nombre de la persona a quien pertenece el NIT agregado.

| Datos de identificación |           |  |
|-------------------------|-----------|--|
| NIT                     | 7891011   |  |
| Nombre o razón social   | Maria Tax |  |
|                         |           |  |

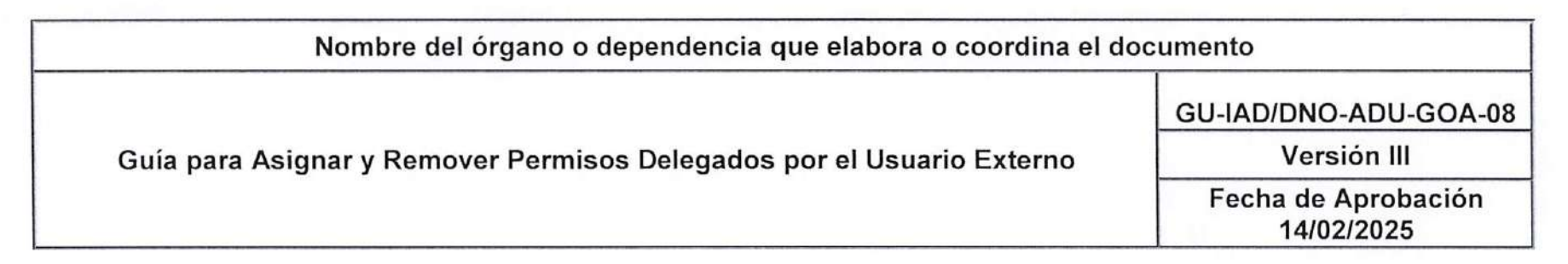

#### PASO 8.

Asimismo, en el apartado "Selección de rol a asignar", haga clic en la ubicación señalada con la flecha.

|              |            | 1 |
|--------------|------------|---|
| Aplicación * | Selectione |   |
| Rol *        | Seleccione | ~ |

#### **PASO** 9.

Asimismo, en el apartado "Selección de rol a asignar", haga clic en la ubicación señalada con la flecha.

| Selectivit de sol a suignar |                                                                                                    |   |
|-----------------------------|----------------------------------------------------------------------------------------------------|---|
| Aplicacion*                 | Soleccos.                                                                                                    | ~ |
| Kol f                       | Q:<br>KONIGUNA DE CORONCTORES CAMANAS<br>COCHARINTOS DISTINUIZAROS<br>DUCH RAZONIMALT<br>HIMENOOS<br>HIMENOOS<br>HIMENOOS<br>HIMENOOS CAMARAS |   |
|                             | so<br>17 раковин                                                                                                    | 2 |

Página 8 de 26

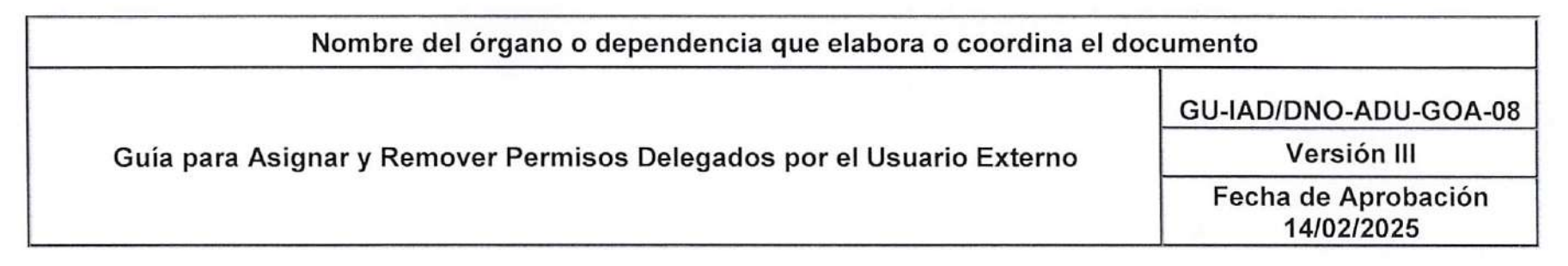

#### PASO 10.

El sistema muestra la información siguiente: Ejemplo: E-SERVICIOS – Contribuyente Normal

| Selección de rol a asignar |                     |   |
|----------------------------|---------------------|---|
|                            |                     |   |
| Anirarion *                | L-SERVICE/S         | × |
| adhaidenean (              | Controluyente Norma |   |

## PASO 11.

Para asignar el Rol, debe hacer clic en la opción indicada.

| Aplandor * | 5-9874025<br>Carthogenia Norma | ×** |
|------------|--------------------------------|-----|
| Rof *      | strenem.                       | 4   |
|            | (A ASIGNAR                     |     |

| Nombre del órgano o dependencia que elabora o coordina el documento   |                                   |  |
|-----------------------------------------------------------------------|-----------------------------------|--|
|                                                                       | GU-IAD/DNO-ADU-GOA-08             |  |
| Guía para Asignar y Remover Permisos Delegados por el Usuario Externo | Versión III                       |  |
|                                                                       | Fecha de Aprobación<br>14/02/2025 |  |

### PASO 12.

El sistema muestra un menú de roles, relacionados con la APLICACIÓN que usted seleccionó anteriormente (Por ejemplo: E-SERVICIOS).

Procede a elegir el Rol, ejemplo:

# GESTIÓN-ELECTRÓNICA-DE-LA-CARGA

| Selección de rul a asignar |                                                                                                    |    |
|----------------------------|----------------------------------------------------------------------------------------------------|----|
| Aplication *               | 5-SERVICIOS<br>Contrologiante Normal                                                                | ų. |
| Rel -                      | GEET ON-ELECTRONICA-DE-LA-CARGA                                                                     | ~  |
|                            | OTORGA EL RERVISO AL DELESADO PARA REAUDAR SOL CITUDES DE GESTION DE LA CARGA EN NOMBRE DEL TITULAR |    |

# ACTIVIDADES-Y-OPERACIONES-PERMITIDAS-MARÍTIMO

| Aplication * | E-SERVICIOS<br>Contribuyente Normal            |  |
|--------------|------------------------------------------------|--|
| calt         | ACTIVIDADES/INOPERACIONES/FERMITIDA/S/MARITIMO |  |
| RUN, CO      | Advicesberry Operationed Remitides Manters     |  |
|              |                                                |  |

| Nombre del órgano o dependencia que elabora o coordina el documento   |                                   |  |
|-----------------------------------------------------------------------|-----------------------------------|--|
| Guía para Asignar y Romover Permisos Delegados por el Usuario Externo | GU-IAD/DNO-ADU-GOA-08             |  |
| Gula para Asignar y Remover Permisos Delegados por el osuano Externo  | Fecha de Aprobación<br>14/02/2025 |  |

# PASO 13.

Al seleccionar la Aplicación y el Rol delegado al usuario colaborador, se debe indicar la fecha de inicio y fecha fin de la vigencia del permiso asignado. Posteriormente se debe presionar la opción **ASIGNAR**. (El rol ha sido Asignado pero NO aceptado)

| Selección de rol a asignar      |                                                                         |                                 |
|---------------------------------|-------------------------------------------------------------------------|---------------------------------|
| Antipoptán t                    | E-SERVICIOS                                                             |                                 |
| Артсонот                        |                                                                         | ~                               |
| Rol 1                           | OTORGA EL PERMISO AL DELEGADO PARA REALIZAR SOLICITUDES DE GESTION DE L | A CARIGA EN NOMBRE DEL TITULAR. |
| Vigencia del permiso asignado * | Fecha Inicio *                                                          | 8                               |
|                                 | Fecha Fin *                                                             |                                 |
|                                 |                                                                         |                                 |
|                                 | ASIGNAR                                                                 |                                 |

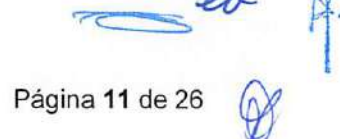

| Nombre del órgano o dependencia que elabora o coordina el documento   |                                   |  |
|-----------------------------------------------------------------------|-----------------------------------|--|
|                                                                       | GU-IAD/DNO-ADU-GOA-08             |  |
| Guía para Asignar y Remover Permisos Delegados por el Usuario Externo | Versión III                       |  |
|                                                                       | Fecha de Aprobación<br>14/02/2025 |  |

### PASO 14.

El sistema muestra un mensaje que indica "*Exitoso*" *Permiso asignado ¿Desea asignar otro permiso?*", seleccione la opción que considere necesaria.

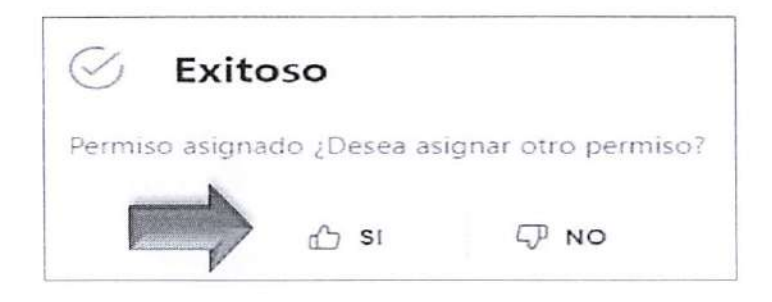

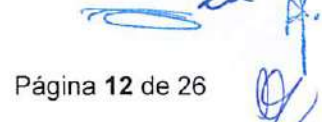

| Nombre del órgano o dependencia que elabora o coordina el documento   |                                   |
|-----------------------------------------------------------------------|-----------------------------------|
|                                                                       | GU-IAD/DNO-ADU-GOA-08             |
| Guía para Asignar y Remover Permisos Delegados por el Usuario Externo | Versión III                       |
|                                                                       | Fecha de Aprobación<br>14/02/2025 |

# **REMOVER PERMISOS DELEGADOS**

#### PASO 1.

Ingresar al Portal SAT a la siguiente dirección: <u>https://portal.sat.gob.gt/portal/</u> y tener habilitada la Agencia Virtual.

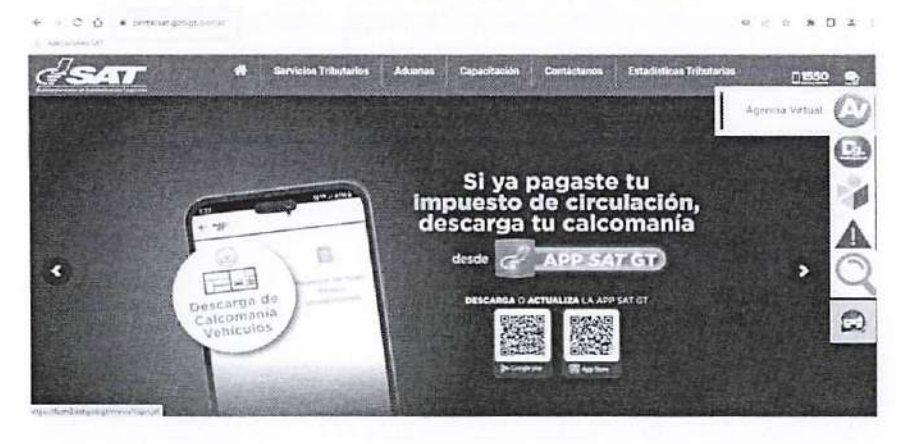

#### PASO 2.

Ingresar con su NIT y contraseña como titular de la cuenta.

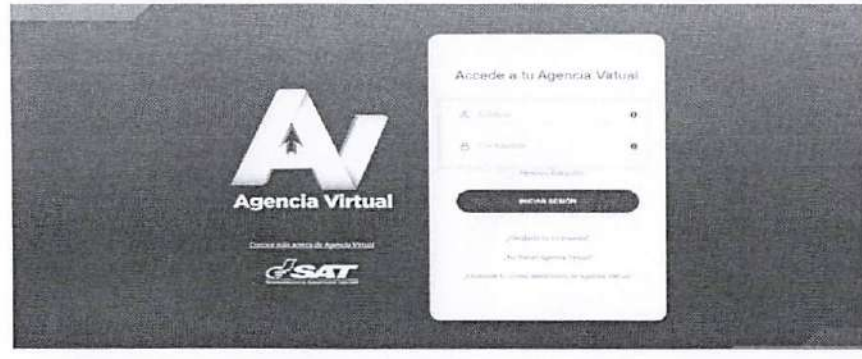

| Nombre del órgano o dependencia que elabora o coordina el documento   |                                   |  |
|-----------------------------------------------------------------------|-----------------------------------|--|
|                                                                       | GU-IAD/DNO-ADU-GOA-08             |  |
| Guía para Asignar y Remover Permisos Delegados por el Usuario Externo | Versión III                       |  |
|                                                                       | Fecha de Aprobación<br>14/02/2025 |  |

# PASO 3.

El usuario debe seleccionar la ubicación de la flecha que se encuentra al lado superior derecho.

| = 🗛 Agencia Virtual 📟 🔾 🍙 🖓 🖓                                                                                                    | Ů                                          |
|----------------------------------------------------------------------------------------------------|--------------------------------------------|
| jHola!Simón Tax 🐣                                                                                                    | Información Tributaria                     |
| En SAT valoramos tu tiempo<br>La Agencia Virtual es una herramienta<br>electrónica que te ayuda a facilitar la ejecución<br>de gestiones y consultas desde cualquier<br>dispositivo con acceso a infernet durante las 24<br>horas del día. | NIT 123456<br>Régmen Pequeño Contribuyente |
| Calendario Tributario<br>Notas importantes<br>Enero 2025 Mes * -Seleccot >><br>Iun mar mié jue vie sab dom                                                                                                    | 28                                         |
| 1 1 2 3 4 5                                                                                                    |                                            |

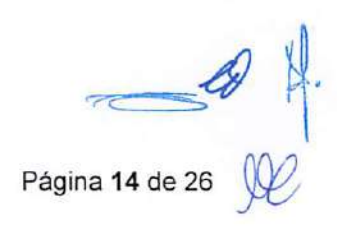

| Nombre del órgano o dependencia que elabora o coordina el documento   |                                   |  |
|-----------------------------------------------------------------------|-----------------------------------|--|
|                                                                       | GU-IAD/DNO-ADU-GOA-08             |  |
| Guía para Asignar y Remover Permisos Delegados por el Usuario Externo | Versión III                       |  |
|                                                                       | Fecha de Aprobación<br>14/02/2025 |  |

#### PASO 4.

El usuario selecciona la opción "Asignar y remover permisos delegados" señalada por la flecha.

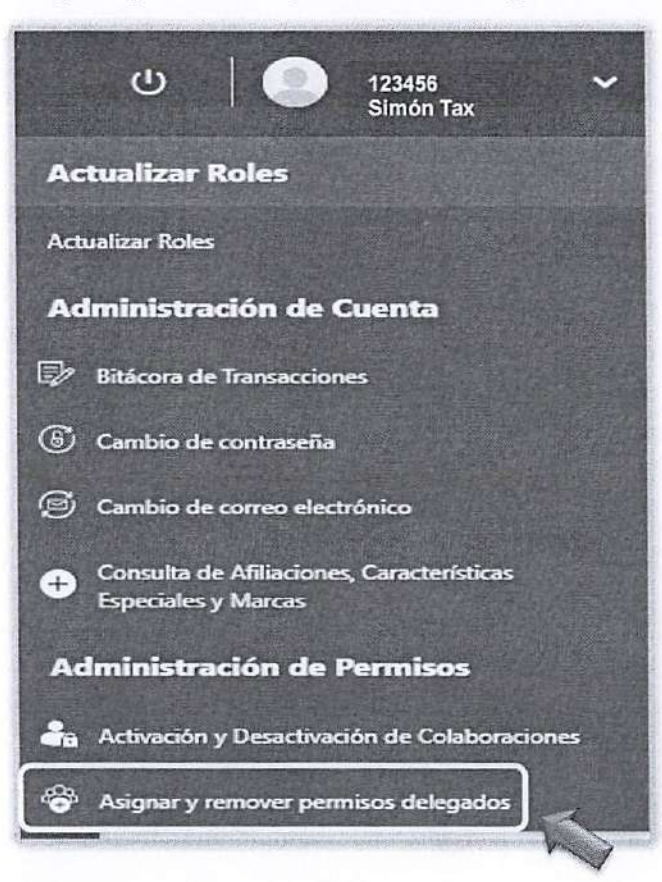

Página 15 de 26

| Nombre del órgano o dependencia que elabora o coordina el documento   |                                   |  |
|-----------------------------------------------------------------------|-----------------------------------|--|
|                                                                       | GU-IAD/DNO-ADU-GOA-08             |  |
| Guía para Asignar y Remover Permisos Delegados por el Usuario Externo | Versión III                       |  |
|                                                                       | Fecha de Aprobación<br>14/02/2025 |  |

#### PASO 5.

El sistema muestra un listado con los nombres de las personas a quienes se han delegado roles; busque el nombre del colaborador a quien desea dar de baja y selecciónelo.

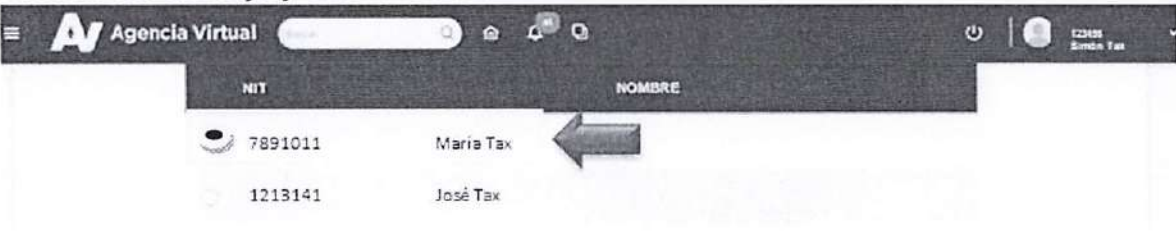

#### PASO 6.

Una vez seleccionado, el sistema habilita la opción "Listado de roles asignados al colaborador 7891011". Para

editar presionar o remover el Rol presionar, como ejemplo se removerá el permiso delegado por lo que se debe presionar el botón de color naranja con una franja blanca en el centro.

| KOL                              | DESCRIPCION                                                                                                    | ESTADO                  | FECHA INICIO | FECHA FIN  | ACCIÓN |
|----------------------------------|----------------------------------------------------------------------------------------------------|-------------------------|--------------|------------|--------|
| ESTION-ELECTRONICA<br>E-LA-CARGA | OTORGA EL PERMISO AL<br>DELEGADO PARA<br>REALIZAR SOLICITUDES<br>DE GESTION DE LA<br>CARGA EN NOMBRE DEL<br>TITULAR | ASIGNADONIO<br>AGEPTADO | 20/01/2025   | 31/01/2025 | 000    |

|  | Nombre del órgano o dependencia que elabora o coordina el do          | ocumento                          |
|--|-----------------------------------------------------------------------|-----------------------------------|
|  |                                                                       | GU-IAD/DNO-ADU-GOA-08             |
|  | Guía para Asignar y Remover Permisos Delegados por el Usuario Externo | Versión III                       |
|  |                                                                       | Fecha de Aprobación<br>14/02/2025 |

## PASO 7.

El sistema muestra el mensaje siguiente: "Importante" ¿Está seguro de remover este permiso?"

Presiona sí, y el permiso es removido al colaborador.

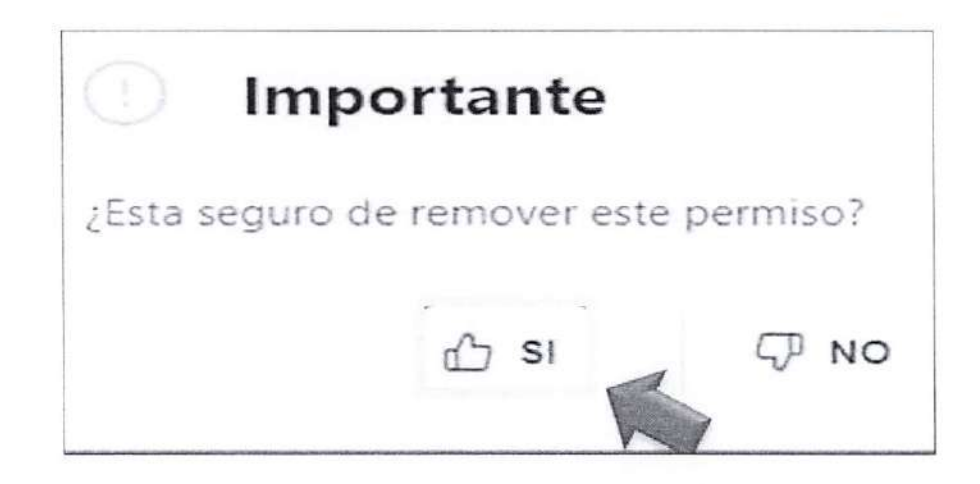

Página 17 de 26

| Nombre del órgano o dependencia que elabora o coordina el d           | ocumento                          |
|-----------------------------------------------------------------------|-----------------------------------|
| Guía para Asignar y Remover Permisos Delegados por el Usuario Externo | GU-IAD/DNO-ADU-GOA-08             |
|                                                                       | Versión III                       |
|                                                                       | Fecha de Aprobación<br>14/02/2025 |

# ACTIVACIÓN Y DESACTIVACIÓN DE COLABORACIONES

#### **PASO 1.**

Ingresar al Portal SAT a la siguiente dirección: <u>https://portal.sat.gob.gt/portal/</u> y tener habilitada la Agencia Virtual.

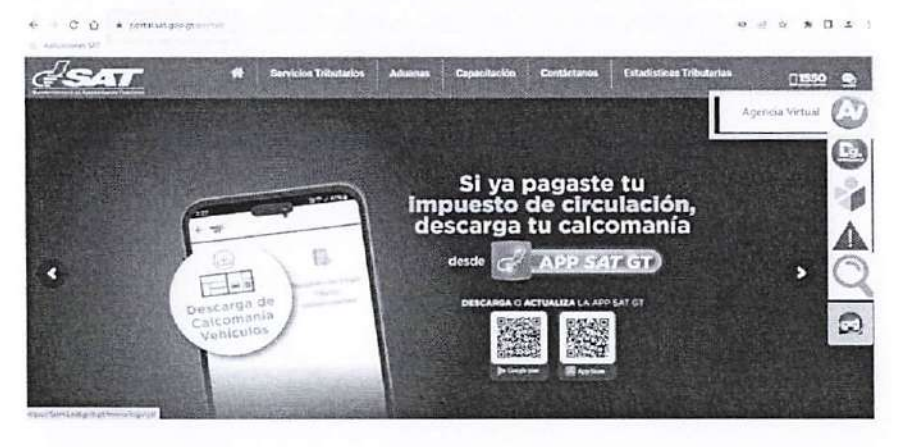

#### **PASO 2.**

Ingresar con su NIT y contraseña como titular de la cuenta.

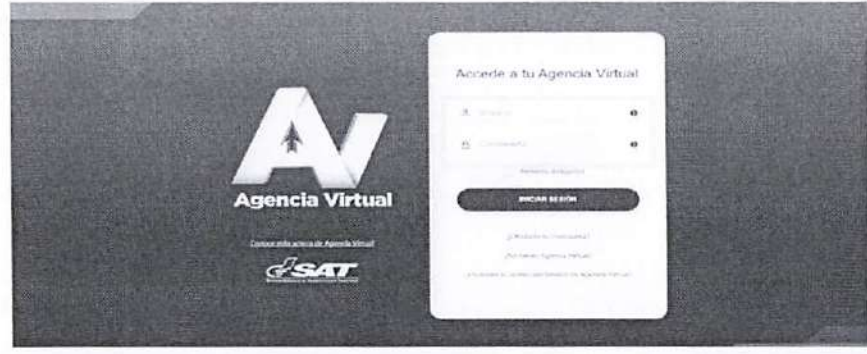

| Nombre del órgano o dependencia que elabora o coordina el documento   |                                   |  |
|-----------------------------------------------------------------------|-----------------------------------|--|
| Guía para Asignar y Remover Permisos Delegados por el Usuario Externo | GU-IAD/DNO-ADU-GOA-08             |  |
|                                                                       | Versión III                       |  |
|                                                                       | Fecha de Aprobación<br>14/02/2025 |  |

#### PASO 3.

El usuario debe seleccionar la ubicación de la flecha que se encuentra al lado superior derecho.

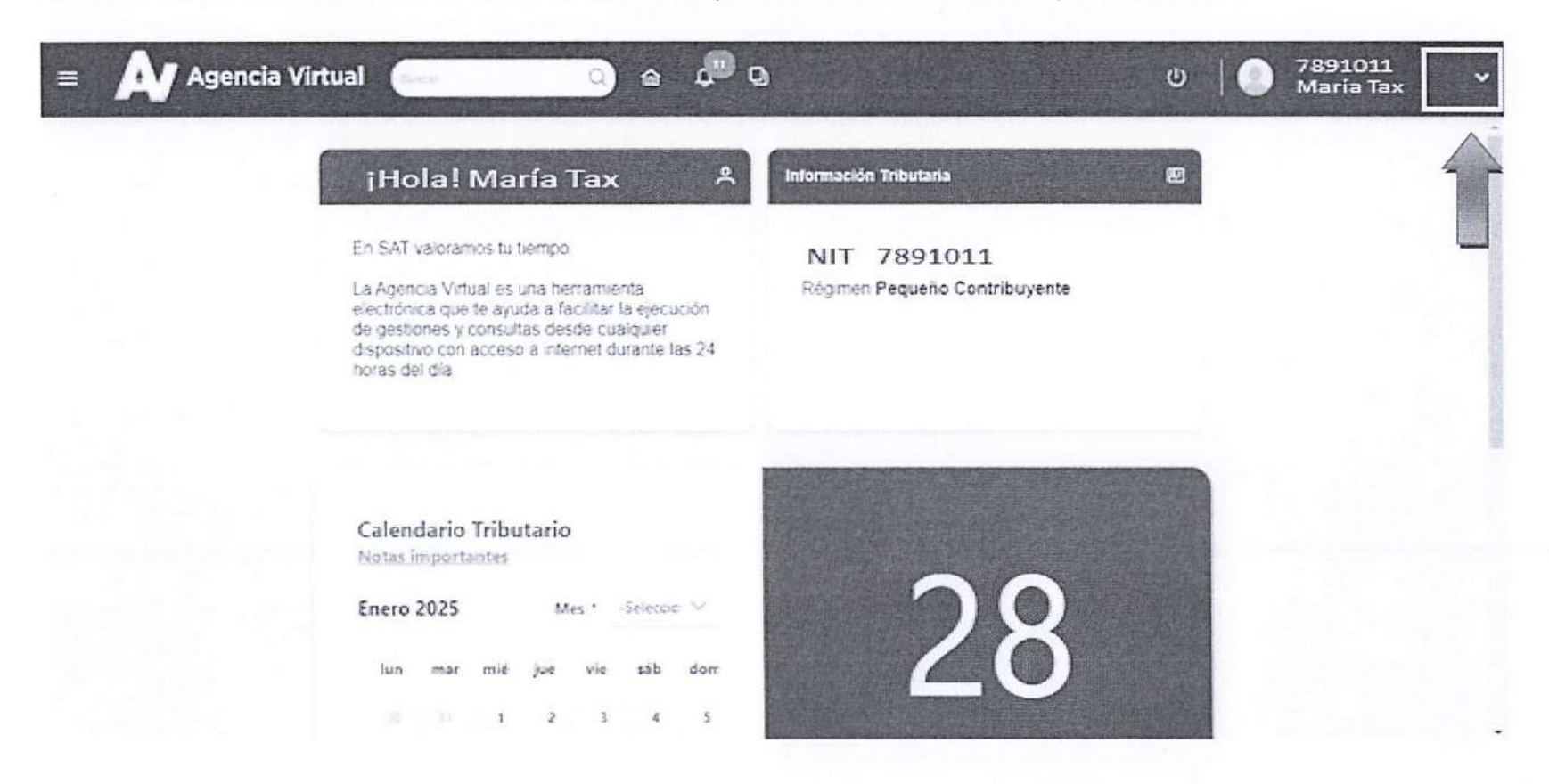

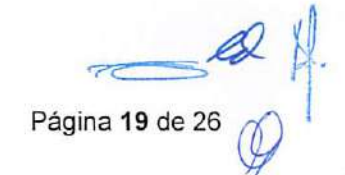

| Nombre del órgano o dependencia que elabora o coordina el d           | locumento                         |
|-----------------------------------------------------------------------|-----------------------------------|
| Guía para Asignar y Remover Permisos Delegados por el Usuario Externo | GU-IAD/DNO-ADU-GOA-08             |
|                                                                       | Versión III                       |
|                                                                       | Fecha de Aprobación<br>14/02/2025 |

#### PASO 4.

El usuario selecciona la opción "Activación y Desactivación de Colaboraciones" señalada por la flecha.

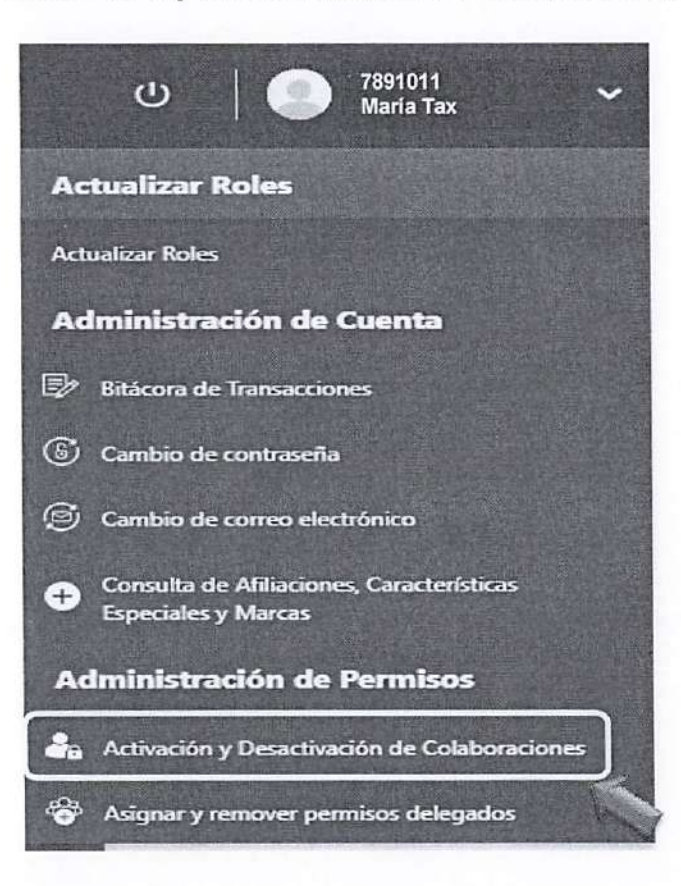

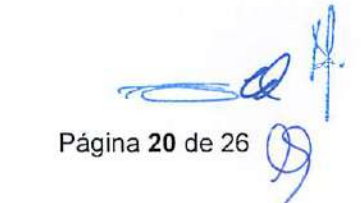

| Nombre del órgano o dependencia que elabora o coordina el documento   |                                   |  |
|-----------------------------------------------------------------------|-----------------------------------|--|
|                                                                       | GU-IAD/DNO-ADU-GOA-08             |  |
| Guía para Asignar y Remover Permisos Delegados por el Usuario Externo | Versión III                       |  |
|                                                                       | Fecha de Aprobación<br>14/02/2025 |  |

#### PASO 5.

El sistema despliega los roles que han sido asignados como delegados para dicho usuario, tener en cuenta que cuando el Rol sea asignado este aún debe ser aceptado o rechazado por el usuario colaborador. Para ello debe dar clic en "aceptar" o "rechazar".

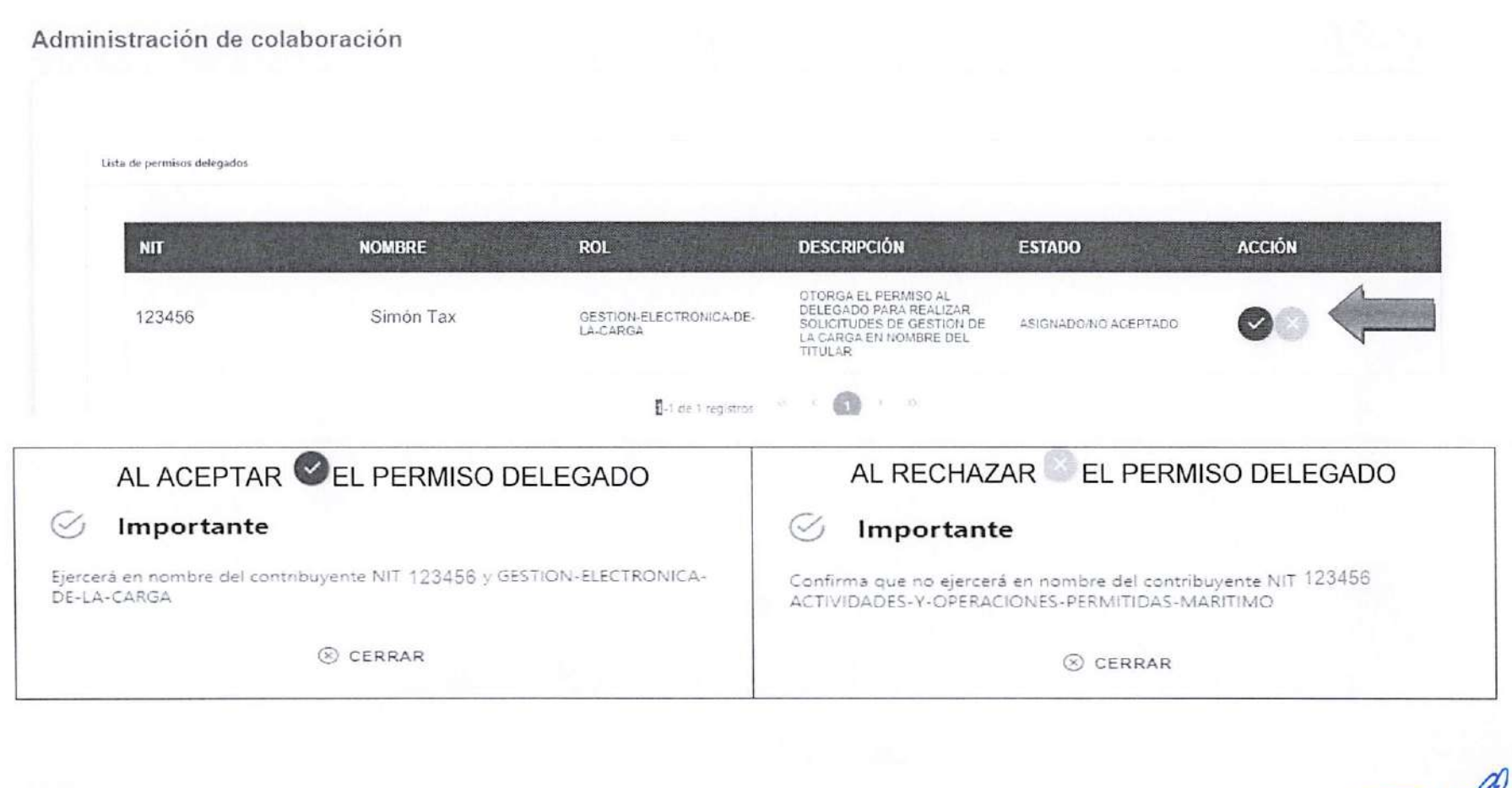

Página 21 de 26

| Nombre del órgano o dependencia que elabora o coordina el documento   |                                   |  |
|-----------------------------------------------------------------------|-----------------------------------|--|
|                                                                       | GU-IAD/DNO-ADU-GOA-08             |  |
| Guía para Asignar y Remover Permisos Delegados por el Usuario Externo | Versión III                       |  |
|                                                                       | Fecha de Aprobación<br>14/02/2025 |  |

#### PASO 6.

Al aceptar Sejercer en nombre del contribuyente que delega los roles, el estado del permiso delegado cambia de "ASIGNADO/NO ACEPTADO" al de "ACEPTADO" y cuando este es rechazado el permiso delegado desaparece de la pantalla.

Lista de permisos delegados

| NIT    | NOMBRE    | ROL                                 | DESCRIPCIÓN                                                                                                    | ESTADO   | ACCIÓN |
|--------|-----------|-------------------------------------|----------------------------------------------------------------------------------------------------|----------|--------|
| 123456 | Simón Tax | GESTION-ELECTRONICA-DE-<br>LA-CARGA | OTORGA EL PERMISO AL<br>DELEGADO PARA REALIZAR<br>SOLICITUDES DE GESTION DE<br>LA CARGA EN NOMBRE DEL<br>TITULAR | ACEPTADO |        |

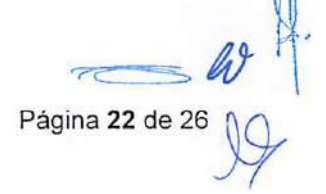

| Nombre del órgano o dependencia que elabora o coordina el d           | ocumento                          |
|-----------------------------------------------------------------------|-----------------------------------|
| Guía para Asignar y Remover Permisos Delegados por el Usuario Externo | GU-IAD/DNO-ADU-GOA-08             |
|                                                                       | Versión III                       |
|                                                                       | Fecha de Aprobación<br>14/02/2025 |

# **INGRESAR COMO USUARIO COLABORADOR**

#### PASO 1.

Ingresar al Portal SAT a la siguiente dirección: <u>https://portal.sat.gob.gt/portal/</u> y tener habilitada la Agencia Virtual.

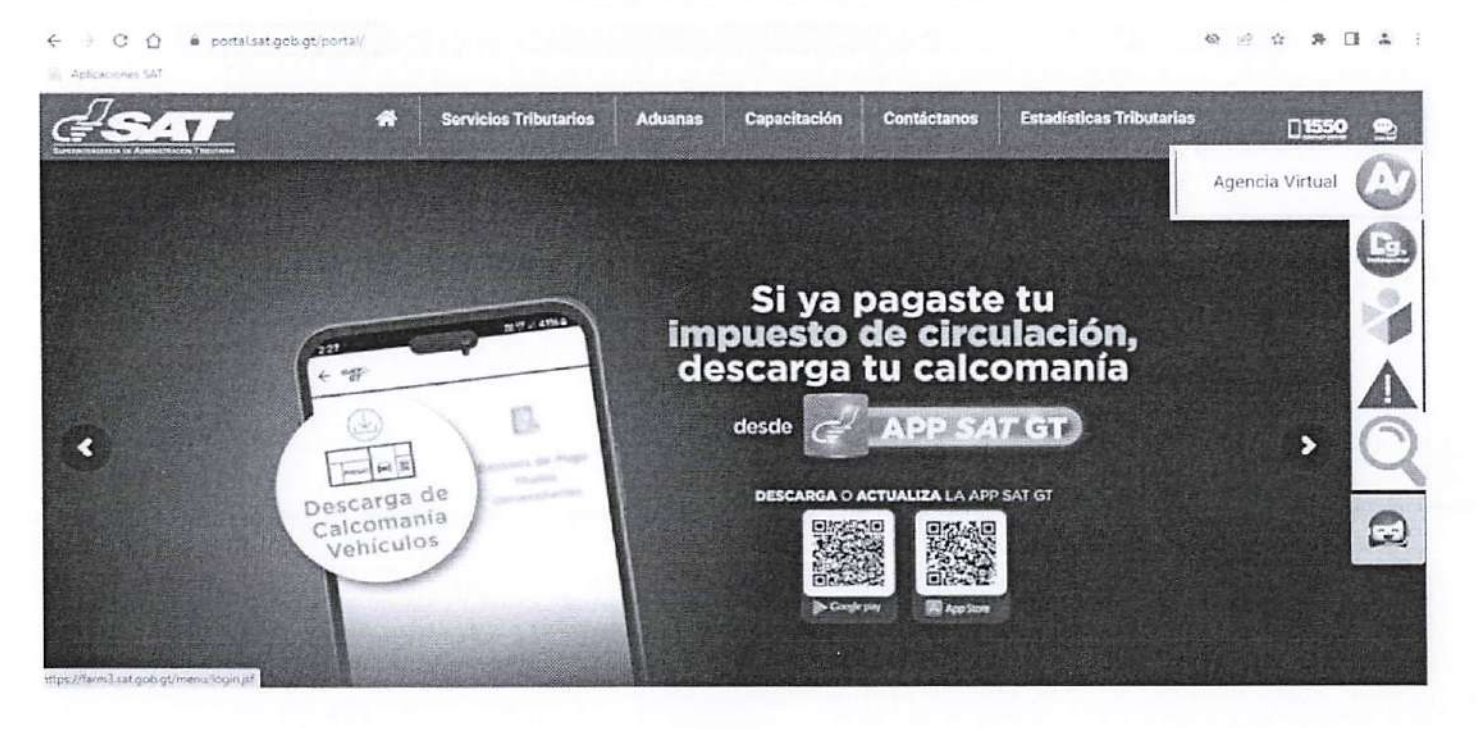

Página 23 de 26

| Nombre del órgano o dependencia que elabora o coordina el d           | locumento                         |
|-----------------------------------------------------------------------|-----------------------------------|
|                                                                       | GU-IAD/DNO-ADU-GOA-08             |
| Guía para Asignar y Remover Permisos Delegados por el Usuario Externo | Versión III                       |
|                                                                       | Fecha de Aprobación<br>14/02/2025 |

#### PASO 2.

Ingresar con su NIT y contraseña como titular de la cuenta, SELECCIONAR "permisos delegados".

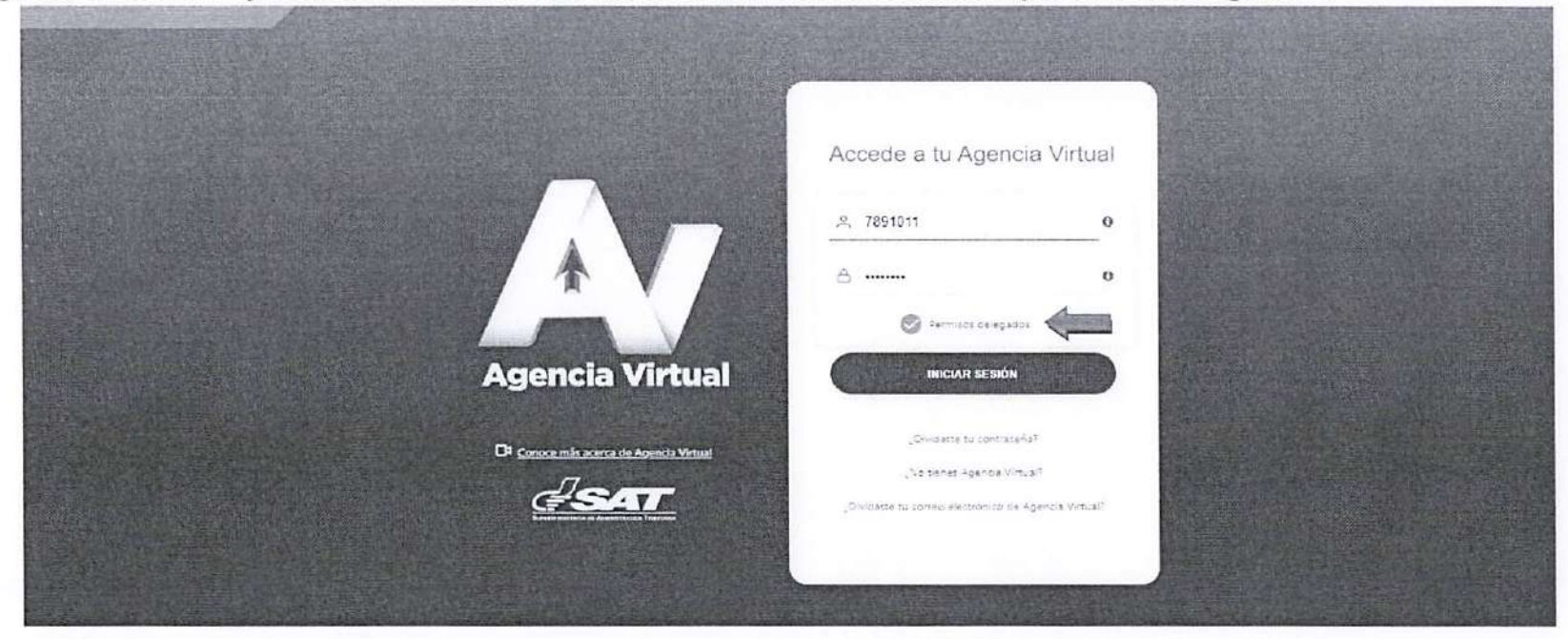

| Nombre del órgano o dependencia que elabora o coordina el documento   |                                   |  |
|-----------------------------------------------------------------------|-----------------------------------|--|
| Guía para Asignar y Remover Permisos Delegados por el Usuario Externo | GU-IAD/DNO-ADU-GOA-08             |  |
|                                                                       | Versión III                       |  |
|                                                                       | Fecha de Aprobación<br>14/02/2025 |  |

### PASO 3.

En la esquina superior derecha de su pantalla, presione la opción "Selecciona Titular".

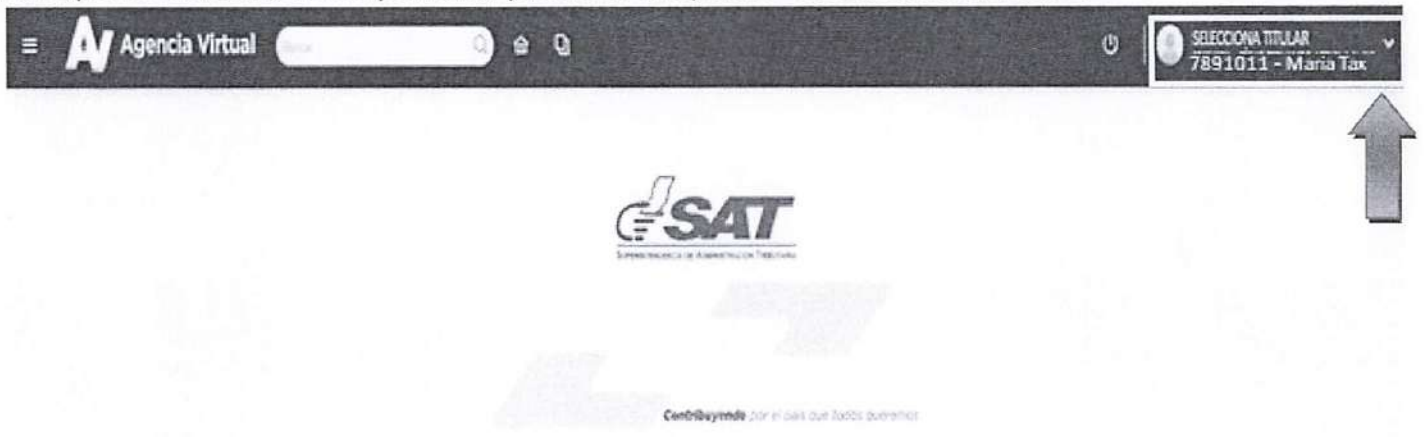

#### PASO 4.

Al seleccionar la opción "SELECCIONA TITULAR", el sistema despliega la lista de titulares que le han delegado permisos. Debe seleccionar el nombre del titular al cual va a representar, para hacer uso del permiso delegado.

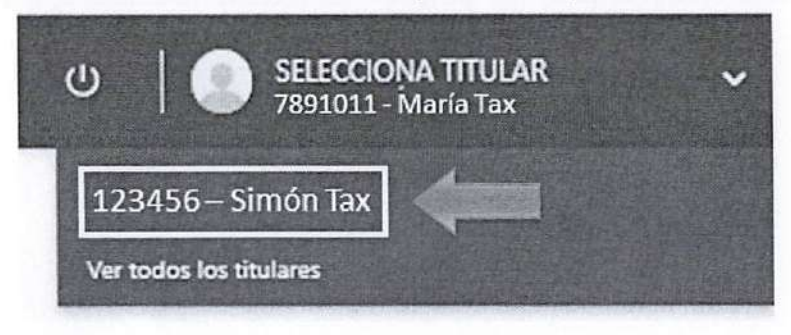

a

Página 25 de 26

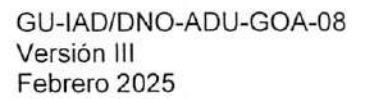

| Nombre del órgano o dependencia que elabora o coordina el documento   |                                   |  |
|-----------------------------------------------------------------------|-----------------------------------|--|
| Guía para Asignar y Remover Permisos Delegados por el Usuario Externo | GU-IAD/DNO-ADU-GOA-08             |  |
|                                                                       | Versión III                       |  |
|                                                                       | Fecha de Aprobación<br>14/02/2025 |  |

#### PASO 5.

Una vez seleccionado el titular a representar, seleccione el menú identificado como el ícono de tres barritas, como se muestra en el ejemplo:

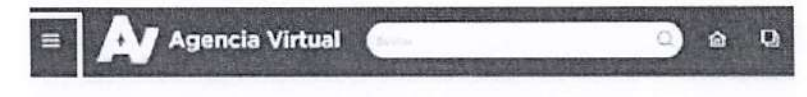

#### PASO 6.

Luego, presione la aplicación que le ha sido delegada. Por ejemplo: "Gestión Electrónica de la Carga".

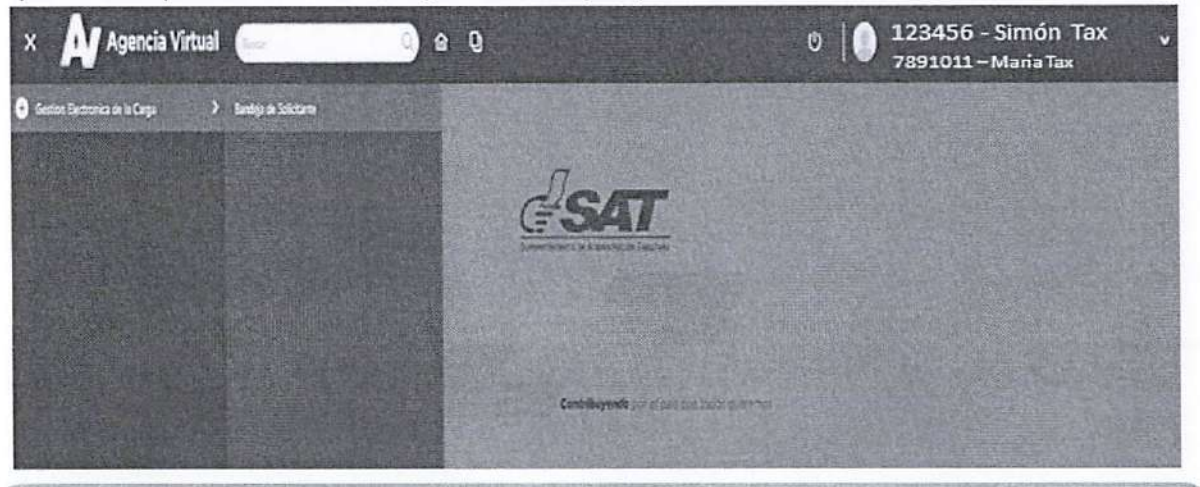

**Nota:** esta guía aplica para ingresar como usuario colaborador en las distintas aplicaciones y roles que un titular le haya asignado. A manera de ejemplo, en la presente guía se utilizó la delegación del Rol Gestión Electrónica de la Carga.

GU-IAD/DNO-ADU-GOA-08 Versión III Febrero 2025

. 6